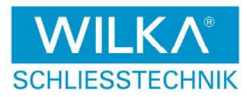

| Hauptmenü                                                                                      | Zylinder bearbeiten 🔅 App-Einstellu                                                                                                    | ungen fnen-Button (5 s. für Dauer-Auf)                                                                                                    |
|------------------------------------------------------------------------------------------------|----------------------------------------------------------------------------------------------------|----------------------------------------------------------------------------------------------------|
| Zylindermenü - Nutzer                                                                          |                                                                                                    | ylinder übertragen 😫 uer Nutzer                                                                                                    |
| Zylindermenü - Tür-Info                                                                        | ▲ Daten aus Zylinder auslesen                                                                                                    | Daten zum Zylinder übertragen                                                                                                    |
| Zylindermenü - Ereignisse                                                                      | Daten aus Zylinder auslesen                                                                                                    | Ereignisse per E-Mail verschicken                                                                                                    |
| Menüleiste Zylindermenü                                                                        | Nutzer     Tür Info     Ereignisse     Optionen                                                                                                    |                                                                                                    |
| Funktion                                                                                       | Aktion des Nutzers                                                                                                    | Reaktion des Zylinders                                                                                                    |
| Programmierkarte erstmalig berechtigen                                                         | <ol> <li>Programmierkarte (Punkt) 10 Sek. nah vor<br/>WILKA-Logo am Zylinder halten, nicht<br/>zwischendurch entfernen</li> </ol>                                                                                                    | Ein Signalton, 10 Sekunden rot blinken, nach 10 Sekunden<br>3 Signaltöne und rote und blaue LED blinken 3 x                                                                 |
| Administrator-Smartphone einlernen<br>(das erste eingelernte Smartphone wird<br>Administrator) | <ol> <li>Programmierkarte kurz vor Zylinder halten</li> <li>a kurz drücken</li> </ol>                                                                                                    | 3 Signaltöne, blaue LED blinkt für 10 Sekunden<br>blinkt blau für ca. 30 Sekunden (wenn keine weitere<br>Eingabe erfolgt)                                                   |
| Weiteres Smartphone einlernen<br>erste Möglichkeit                                             | <ol> <li>Programmierkarte kurz vor Zylinder halten</li> <li>interventionalistic kurz vor Zylinder halten</li> <li>Programmierkarte kurz vor Zylinder halten</li> <li>Zylinder in der App (Admin) auswählen,          <ul> <li>klicken, interventionalistic kurz vor Zylinder halten</li> </ul> </li> <li>Zylinder in der App (Admin) auswählen,          <ul> <li>klicken, interventionalistic kurz vor Zylinder halten</li> </ul> </li> <li>Tylinder in der App (Admin) auswählen,          <ul> <li>klicken, interventionalistic kurz vor Zylinder halten</li> <li>mit OK bestätigen</li> </ul> </li> <li>Statisticken, es sollte ein Mobilgerät als             <ul> <li>"unbenannt" angezeigt werden, bei diesem</li> <li>"Name" anklicken, Namen eingeben und sichern</li> </ul> </li></ol>                                                                                                    | 3 Signaltöne, blaue LED blinkt für 10 Sekunden<br>1 Signaltöne, rot/blau blinkt 1 x , blaue LED blinkt für 10<br>Sekunden<br>3 Signaltöne, blaue LED blinkt für 10 Sekunden |
| Weiteres Smartphone einlernen<br>zweite Möglichkeit                                            | <ol> <li>1. <a>Image: Image: Imag</a></li></ol> | 2 Signaltöne, 2 x rote LED<br>3 Signaltöne, blaue LED blinkt für 10 Sekunden                                                                                                |

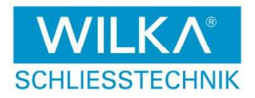

| Funktion                                    | Aktion des Nutzers                                                                                                    | Reaktion des Zylinders                                                                                                    |
|---------------------------------------------|----------------------------------------------------------------------------------------------------|----------------------------------------------------------------------------------------------------|
| Transponder einlernen<br>erste Möglichkeit  | <ol> <li>Programmierkarte kurz vor Zylinder halten</li> <li>Transponder vor den Zylinder halten</li> <li>Programmierkarte kurz vor Zylinder halten</li> <li>Zylinder in der App (Admin) auswählen,<br/>klicken, klicken, mit OK bestätigen</li> <li>Mitter in der App ein Transponder als<br/>unbenannt" angezeigt werden, bei diesem<br/>"Name" anklicken, Namen eingeben und<br/>sichern</li> </ol>                                                                                                    | 3 Signaltöne, blaue LED blinkt für 10 Sekunden<br>1 Signalton, 1 x blaue LED<br>3 Signaltöne, blaue LED blinkt für 10 Sekunden |
| Transponder einlernen<br>zweite Möglichkeit | <ol> <li>Neuen Transponder kurz vor Zylinder halten</li> <li>Programmierkarte kurz vor Zylinder halten</li> <li>Zylinder in der App (Admin) auswählen,<br/>klicken, Ereignisse-Menü () auswählen,<br/>klicken, Ereignisse-Menü () auswählen,<br/>klicken, mit OK bestätigen</li> <li>Oberster Eintrag "Zutritt verweigert" zeigt<br/>den neuen Transponder, Eintrag anklicken<br/>und auf klicken</li> <li>"Name" anklicken, Namen eingeben und<br/>sichern</li> <li>"unberechtigt" anklicken und "berechtigt"<br/>oder "Dauer-Auf-Berechtigt" auswählen und<br/>sichern</li> <li>Programmierkarte kurz vor Zylinder halten</li> <li>In der App (Admin) anklicken, mit OK<br/>bestätigen</li> </ol> | 2 Signaltöne, 2 x rote LED<br>3 Signaltöne, blaue LED blinkt für 10 Sekunden<br>3 Signaltöne, blaue LED blinkt für 10 Sekunden |

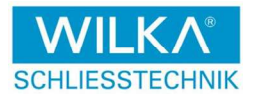

| Funktion                                    | Aktion des Nutzers                                                                                                    | Reaktion des Zylinders                                                                                                    |
|---------------------------------------------|----------------------------------------------------------------------------------------------------|----------------------------------------------------------------------------------------------------|
| Transponder einlernen<br>dritte Möglichkeit | <ol> <li>Zylinder in der App (Admin) auswählen, klicken, wählen, anklicken</li> <li>"Name" anklicken und Nutzernamen eingeben</li> <li>"Kennung" anklicken, UID des Transponders eingeben</li> <li>"unberechtigt" anklicken und "berechtigt" oder "Dauer-Auf-Berechtigt" auswählen und sichern</li> <li>Programmierkarte kurz vor Zylinder halten</li> <li>In der App (Admin) anklicken, mit OK bestätigen</li> </ol>                                                                                                    | 3 Signaltöne, blaue LED blinkt für 10 Sekunden                                                                                   |
| Tür öffnen                                  | 1. a kurz drücken, 5 Sekunden um "Dauer-Auf"-<br>Funktion ein oder auszuschalten                                                                                                    | 1 Signalton, blaue LED blinkt 1 x bei berechtigtem Nutzer,<br>2 Signaltöne, rote LED blinkt 2 x bei nicht berechtigtem<br>Nutzer |
| Ereignisse auslesen                         | <ol> <li>Zylinder in der App (Admin) auswählen,<br/>klicken, Ereignisse-Menü () auswählen</li> <li>Programmierkarte kurz vor Zylinder halten</li> <li>Klicken, mit OK bestätigen</li> <li>Ein Klick auf das Ereignis öffnet das Fenster<br/>Ereignis-Details</li> </ol>                                                                                                    | 3 Signaltöne, blaue LED blinkt für 10 Sekunden                                                                                   |
| Türparameter ändern                         | <ol> <li>Zylinder in der App (Admin) auswählen,<br/>drücken und Tür-Info anklicken</li> <li>Diese Werte werden angezeigt:<br/>Einstellungen<br/>Türname: Türname anklicken und neuen Namen<br/>eingeben, mit sichern bestätigen<br/>Batteriestatus: letzter ausgelesener Batteriezustand<br/>Schlosstyp: zurzeit nur Zylinder möglich<br/>Letzter Schreibvorgang: Uhrzeit &amp;Datum<br/>Ton beim Öffnen: Signalton bei berechtigtem Zutritt<br/>Freigabezeit: einstellbar von 3-250 s<br/>Bluetooth Parameter: Auswahl zwischen<br/>geringem Energieverbrauch und<br/>hoher Bluetooth Leistung<br/>Tür in Dauer-Auf-Modus:<br/>Nach Änderung von Daten müssen die Daten zum<br/>Zylinder übertragen werden!</li> </ol> |                                                                                                    |